#### Autor: Benjamin Wagner linux@ben-wagner.de

Dieses Dokument beschreibt kurz, wie man unter Debian Linux einen VPN-Zugang einrichtet. Im Gegensatz zu OpenVPN wird hier nicht mit Rechnerzertifikaten die Userauthentifizierung durchgeführt, sondern rein über Benutzername und Kennwort. Über diesen Zugang können sich andere Rechner aus dem Internet mit der Maschine verbinden. So können dienste wie http, CIFS oder ftp genutzt werden, ohne dass dies explizit über die Firewall des Servers freigegeben werden muss.

Hinweis:

Dieses Dokument ist gültig für Debian Sarge 3.1.

Als Testrechner diente ein Pentium3 500Mhz als Server mit 256 MB RAM. Als Kernel läuft Kernel 2.6.8-3-686, die interne IP-Adresse ist 192.168.10.11. Der Server hängt hinter einem Netgear Router. Der Router ist über dyndns im Internet erreichbar.

Als Client diente ein Windows XP Pro SP2, das über Internet mit dem Rechner verbunden sein sollte.

## Installation von PPTP

Mit dem Befehl "apt-get install pptpd" wird der PPTP-Dienst installiert.

Anschließend müssen folgende Dateien editiert werden:

### /etc/pptp.conf

Hier werden die IP-Adresse des lokalen VPN-Devices sowie der Nummernpool der Clients definiert:

localip 192.168.10.20 remoteip 192.168.10.30-40

#### /etc/ppp/pptp-options

refuse-pap refuse-chap refuse-mschap # Require the peer to authenticate itself using MS-CHAPv2 [Microsoft # Challenge Handshake Authentication Protocol, Version 2] authentication. Require-mschap-v2 # Require MPPE 128-bit encryption # (note that MPPE requires the use of MSCHAP-V2 during authentication) require-mppe-128 # }} nobsdcomp auth name pptpgate #(pptpgate ist hier der Name des VPN-Servers)

#### /etc/ppp/chap-secrets

| #Benutzername  | VPN-Serve | rdienst | Passwort  | IP-Adresse    |
|----------------|-----------|---------|-----------|---------------|
| z.B. VPN-USER1 | pptpgate  | VPN-    | PASSWORT1 | 192.168.10.31 |

# Kernelanpassung

Anschließend muss sichergestellt sein, dass der aktuelle Kernel mppe (MPPE Encryption) unterstützt. Dies ist bei allen Kernel ab 2.6.17 der Fall. Falls der eigene Kernel älter ist, muss der Kernel neu kompiliert werden.

Dazu werden die aktuellen Kernelsourcen von <u>www.kernel.org</u> heruntergeladen, und im Verzeichnis /usr/src/ entpackt:

cd /usr/src wget <u>http://www.kernel.org/pub/linux/kernel/v2.6/linux-2.6.18.tar.bz2</u> bunzip2 -c linux-2.6.18.tar.bz2 | tar x ln -s linux2.6.18 linux

Nun wird der Kernel neu kompiliert. Dazu werden die Settings des aktuellen Kernel als Grundlage genommen. Hierdurch ist sichergestellt, dass der neue Kernel die gleichen Features hat wie der gerade laufende.

cp /boot/config-2.6.8-3-686 /usr/src/linux/.config

Als nächstes startet man das Tool menuconfig, mit dem man die Kernelparameter konfigurieren kann.

cd /usr/src/linux make menuconfig

Unter dem Punkt **"Device Drivers" - "Network Device Support" - "PPP" den Punkt PPP MPPe Compression"** aktivieren.

Mit "exit" das Programm beenden, und die Konfiguration abspeichern. In der Datei /etc/kernel-pkg.conf kann man nun diverse Parameter ändern, z.B: die eigene eMailadresse und den Revisionsstand des Kernels. Dies sollte man machen, damit man den eigenen Kernel leichter von offiziellen Debian-Kerneln unterscheiden kann. Mit dem Befehl

make-kpkg kernel\_image --initrd -revision=mppe1.0

startet man dann das Kompilieren des neuen Kernels. Dies kann je nach der verfügbaren Rechenpower zwischen mehreren Minuten und mehreren Stunden dauern. Anschließend wird das fertige Paket als kernel-image-2.6.18\_mppe1.0\_i386.deb im Ordner /usr/src abgespeichert. Mit dem Befehl

dpkg -i kernel-image-2.6.18\_mppe1.0\_i386.deb

wird der Kernel installiert, und als Defaultkernel eingerichtet. Nun wird der Rechner mit shutdown -r now neu gestartet.

### Konfiguration der Windows XP-Clients

Unter Windows XP muss nun eine VPN-Verbindung eingerichtet werden. In der Systemsteuerung findet man dazu unter "Systemsteuerung" - "Netzwerkverbindungen" einen Assistenten: "neue Verbindung erstellen". Als Typ wählt man "Verbindung mit dem Netzwerk am

| eneral       Options       Security       Networking       Advanced         Dialing options       Display progress while connecting       Prompt for name and password, certificate, etc.         Include Windows logon domain       Redialing options         Bedial attempts:       3       1         Time between redial attempts:       1 minute       1         Idle time before hanging up:       never       1         Redial if line is dropped       OK       Cance         optiplex.homedns.org Properties       0       0         Security options       Otions       4         Validate my identity as follows:       Require secured password       1         Automatically use my Windows logon name and password (and domain if any)       I and domain if any)       I action these settings         Using these settings requires a knowledge of security protocols.       Settings       Settings                                                                                                    | op                                                                                                   |                                                                                                    |                                                                                                    |                            |       |
|----------------------------------------------------------------------------------------------------|----------------------------------------------------------------------------------------------------|----------------------------------------------------------------------------------------------------|----------------------------------------------------------------------------------------------------|----------------------------|-------|
| Dialing options  Display progress while connecting  Prompt for name and password, certificate, etc.  Include Windows logon domain  Redialing options  Redial attempts:  Itime between redial attempts: Itime between redial attempts: Itime between redi | neral Option                                                                                         | s Security                                                                                                    | Networking                                                                                                    | Advanced                   |       |
| Redialing options Bedial attempts: Image: Security Networking Advanced Security options  Typical (recommended settings) Validate my identity as follows: Require secured password Automatically use my Windows logon name and password (and domain if any)  Require data encryption (disconnect if none)  Advanced (custom settings) Using these settings requires e knowledge: Security protocols.  Security protocols.  Require Security Security Security                                                                                                    | Dialing option Display p Display p Prompt fo                                                         | is<br>rogress while co<br>or name and pas<br>Vindows locion (                                                                                                    | onnecting<br>ssword, certific<br>domain                                                                                        | ate, etc.                  |       |
| Redial attempts: 3   Time between redial attempts: 1 minute   Idle time before hanging up: never   Redial if line is dropped     OK   Cance   optiplex.homedns.org Properties     neral   Options   Security   Networking   Advanced     Security options   Typical (recommended settings)   Validate my identity as follows:   Require secured password   Automatically use my Windows logon name and password (and domain if any)   Require data encryption (disconnect if none)   Advanced (custom settings)   Using these settings requires a knowledge   Settings                                                                                                    | Bedialing opti                                                                                       | ions                                                                                                    |                                                                                                    |                            |       |
| Image: Image:                                | Redial attem                                                                                         | nts:                                                                                                    | 3                                                                                                    |                            | •     |
| Idle time before hanging up:<br>Redial if line is dropped<br>OK Cance<br>optiplex.homedns.org Properties<br>meral Options Security Networking Advanced<br>Security options<br>Typical (recommended settings)<br>Validate my identity as follows:<br>Require secured password<br>Automatically use my Windows logon name and<br>password (and domain if any)<br>Require data encryption (disconnect if none)<br>Advanced (custom settings)<br>Using these settings requires a knowledge<br>of security protocols.                                                                                                    | Time betwee                                                                                          | en redial attempt                                                                                                    | ·s· 1                                                                                                    | minute                     |       |
| Image: Control of the instrument of the instrument of                                | Idle time bef                                                                                        | ve banging up:                                                                                                    |                                                                                                    | ever                       | •     |
| OK       Cancel         optiplex.homedns.org Properties       Image: Conceleration of the security is a conceleration of the security is a conceleration of the security is a conceleration of the security as follows:       Image: Conceleration of the security is a conceleration of the security of the secure of the secure of                                                                                     |                                                                                                    | bie nanging up.                                                                                                    |                                                                                                    | 0101                       |       |
| Image: Provide and Control of Security Protocols       Networking       Advanced         Security options       Image: Provide and Control of Security as follows:       Image: Provide and Control of Security as follows:         Image: Provide and Control of Security Protocols       Image: Provide and Control of Security Protocols       Image: Provide and Control of Security Protocols         Image: Provide and Provide and Provide and Control of Security Protocols       Image: Provide and Provide and P                                                                                                    |                                                                                                    |                                                                                                    |                                                                                                    | ok (                       | Cance |
| <ul> <li>Security options</li> <li>Typical (recommended settings)</li> <li>Validate my identity as follows:</li> <li>Require secured password</li> <li>Automatically use my Windows logon name and password (and domain if any)</li> <li>Require data encryption (disconnect if none)</li> <li>Advanced (custom settings)</li> <li>Using these settings requires a knowledge settings</li> </ul>                                                                                                    | ор                                                                                                   | tiple×.homedr                                                                                                    | ns.org Prope                                                                                                    | DK C                       | Cance |
| <ul> <li>Automatically use my Windows logon name and password (and domain if any)</li> <li>Require data encryption (disconnect if none)</li> <li>Advanced (custom settings)         Using these settings requires a knowledge of security protocols.     </li> </ul>                                                                                                    | op<br>neral Optior                                                                                   | tiplex.homedr<br><sub>18</sub> Security                                                                                                    | ns.org Prope<br>Networking                                                                                                    | DK<br>rties<br>Advanced    | Cance |
| Require secured password         Automatically use my Windows logon name and password (and domain if any)         Require data encryption (disconnect if none)         Advanced (custom settings)         Using these settings requires a knowledge of security protocols.                                                                                                    | op<br>neral Option<br>Security option                                                                | tiplex.homedr<br><sub>15</sub> Security<br>ns                                                                                                    | ns.org Prope<br>Networking                                                                                                    | DK<br>rties<br>Advanced    | Cance |
| <ul> <li>Automatically use my Windows logon name and password (and domain if any)</li> <li>Require data encryption (disconnect if none)</li> <li>Advanced (custom settings)         Using these settings requires a knowledge Settings     </li> </ul>                                                                                                    | op<br>neral Optior<br>Security optio<br>OTypical (re<br>Validate r                                   | tiplex.homedr<br>ns Security<br>ns<br>ecommended se<br>ny identity as fol                                                                                                    | Networking<br>ttings)                                                                                                    | DK<br>rties<br>Advanced    | Cance |
| <ul> <li>Require data encryption (disconnect if none)</li> <li>Advanced (custom settings)         Using these settings requires a knowledge <u>Settings</u>)     </li> </ul>                                                                                                    | op<br>neral Option<br>Security option<br>OTypical (re<br>Validate r<br>Require                       | tiplex.homedr<br>ns Security<br>ns<br>ecommended se<br>ny identity as fol<br>secured passwo                                                                                                  | Networking<br>ttings)<br>lows:                                                                                                 | DK<br>rties<br>Advanced    | Cance |
| O Advanced (custom settings)<br>Using these settings requires a knowledge <u>Settings</u> )                                                                                                    | op<br>neral Optior<br>Security optio<br>OTypical (re<br>Validate r<br>Require<br>Auton<br>passw      | tiplex.homedr<br>ns Security<br>ns<br>ecommended se<br>ny identity as fol<br>secured passwo<br>natically use my<br>vord (and domai                                                           | Networking<br>Networking<br>(lows:<br>ord<br>Windows logo<br>n if any)                                                         | on name and                | Cance |
| Using these settings requires a knowledge <u>Settings</u> )                                                                                                    | op<br>neral Option<br>Security option<br>Validate r<br>Require<br>Auton<br>passw                     | tiplex.homedr<br>ns Security<br>ns<br>ecommended se<br>ny identity as fol<br>secured passwo<br>natically use my<br>vord (and domai<br>ire data encrypti                                      | Networking<br>Networking<br>Ittings)<br>Iows:<br>ord<br>Windows logo<br>n if any)                                              | on name and<br>et if none) | Cance |
|                                                                                                    | op<br>neral Option<br>Security option<br>Validate r<br>Require<br>Auton<br>passw<br>M Requi          | tiplex.homedr<br>ns Security<br>ns<br>ecommended se<br>ny identity as fol<br>secured passwo<br>natically use my<br>vord (and domai<br>ire data encrypti<br>d (custom setting                 | Networking<br>Networking<br>Ittings)<br>Ilows:<br>ord<br>Windows logo<br>n if any)<br>ion (disconneo                           | on name and<br>et if none) | Cance |
| (IPSec Settings)                                                                                                    | op<br>neral Option<br>Security option<br>Validate r<br>Require<br>Auton<br>passw<br>M Requi<br>Requi | tiplex.homedr<br>ns Security<br>ns<br>ecommended se<br>ny identity as fol<br>secured passwo<br>vord (and domai<br>ire data encrypti<br>d (custom setting<br>se settings requ<br>y protocols. | ns.org Prope<br>Networking<br>(ttings)<br>lows:<br>ord<br>Windows logo<br>n if any)<br>ion (disconneo<br>gs)<br>ifres a knowle | on name and<br>at if none) | Cance |

Arbeitzplatz herstellen". Anschließend wählt man "VPN-Verbindung". Als Firmenname gibt man nun einen Aussagekräftigen Namen ein. Anschließend wird der Name bzw. die IP-Adresse des Rechners angegeben, mit dem man eine VPN-Verbindung aufnehmen möchte. Es empfiehlt sich, dass dieser Server entweder über eine statische IP oder bei einer Wahlleitung ins Internet über einen DYNDNS-Account erreichbar ist. Falls der Server hinter einem Router hängt, muss der Port 1723 weitergeleitet werden. Abschließend kann noch angegeben werden, für wen die neue Verbindung erreichbar ist.

Es startet nun das Eingabefenster für Benutzernamen und Passwort. Hier klickt man auf "Eigenschaften". Hier werden folgende Einstellungen laut der beigefügten Screenshots eingetragen:

Achtung: Bei den Eigenschaften des TCP/IP-Protokolls muss der Haken "Standardgateway für das Remotenetzwerk verwenden" deaktiviert werden, da ansonsten die VPN-Verbindung als Defaultgateway eingetragen wird.

Beim ersten Aufruf muss nun ein Benutzername und ein Kennwort eingetragen werden, hier wird der in der Datei /etc/ppp/chap-secrets eingetragene Benutzer verwendet. Pro VPN-Verbindung kann hier jeweils ein User verwendet werden.

#### Viel Erfolg beim austesten!

|                                 | optip                                    | lex.homed                                   | ns.org Prope                                          | rties                                          | 0                              |
|---------------------------------|------------------------------------------|---------------------------------------------|-------------------------------------------------------|------------------------------------------------|--------------------------------|
| ∋eneral                         | Options                                  | Security                                    | Networking                                            | Advanced                                       |                                |
| Typ <u>e</u> of                 | VPN:                                     |                                             |                                                       |                                                |                                |
| PPTP                            | VPN                                      |                                             |                                                       |                                                | •                              |
|                                 |                                          |                                             |                                                       |                                                | tings                          |
| This c <u>o</u>                 | nnection u                               | ses the follo                               | wing items:                                           |                                                |                                |
| <b>V</b> 7                      | Internet Pr                              | otocol (TCF                                 | VIP)                                                  |                                                |                                |
|                                 | QoS Pack<br>File and Pr                  | et Schedule<br>inter Sharin                 | er<br>g for Microsoft                                 | Networks                                       |                                |
|                                 | Client for M                             | licrosoft Ne                                | -<br>tworks                                           |                                                |                                |
| (Ir                             | stall                                    |                                             | Ininstall                                             | Prope                                          | rties                          |
|                                 |                                          |                                             |                                                       |                                                |                                |
| Descr                           | iption                                   | ontrol Protos                               | al (Internet Pre                                      | taaal Tha da                                   | fourth                         |
| wide                            | area netwo<br>ss diverse i               | ork protocol<br>nterconnect                 | that provides of<br>that provides of                  | cocoi. The de<br>communicatio                  | n                              |
|                                 |                                          |                                             |                                                       |                                                |                                |
|                                 |                                          |                                             | 0                                                     | ok (                                           | Cancel                         |
|                                 |                                          |                                             |                                                       |                                                |                                |
|                                 | ,                                        | Advanced                                    | TCP/IP Setting                                        | gs                                             | (                              |
| eneral                          | DNS V                                    | MNS                                         |                                                       |                                                |                                |
| This che<br>network<br>that can | ckbox only<br>and a dial-<br>not be seni | v applies wh<br>up network<br>t on the loca | en you are cor<br>simultaneously<br>al network is foi | nected to a li<br>. When chec<br>warded to the | ocal<br>ked, data<br>e dial-up |
|                                 | default gati                             | eway on rer                                 | note network                                          |                                                |                                |
|                                 |                                          |                                             |                                                       |                                                |                                |
|                                 |                                          |                                             |                                                       |                                                |                                |
|                                 |                                          |                                             |                                                       |                                                |                                |
|                                 |                                          |                                             |                                                       |                                                |                                |
|                                 |                                          |                                             |                                                       |                                                |                                |
|                                 |                                          |                                             |                                                       |                                                |                                |
|                                 |                                          |                                             |                                                       |                                                |                                |
|                                 |                                          |                                             |                                                       |                                                |                                |
|                                 |                                          |                                             |                                                       |                                                |                                |
|                                 |                                          |                                             |                                                       |                                                |                                |
|                                 |                                          |                                             |                                                       |                                                |                                |